## 无人机实名登记指引

温馨提示: 尊敬的亿航无人机用户,您好!根据中国民航局《民用无人驾驶 航空器实名制登记管理规定》要求,自 2017 年 6 月 1 日起对中国境内最大起飞 重量为 250 克及以上的民用无人机实施实名登记管理。2017 年 8 月 31 日后, 无人机拥有者如果未进行实名登记和粘贴登记标志的,其行为将被视为非法行 为,监管部门将按照相关规定进行处罚。请您及时登录"无人机实名登记系统" (https://uas.caac.gov.cn)对您拥有的亿航无人机进行实名登记,并将系统给 定的登记标志粘贴在无人机上。

如您在实名登记过程中存在任何疑问需要协助的,可拨打亿航的客服热线 4006221638 或关注"亿航智能"微信公众号进行咨询,感谢您的配合!

以下为登记指引:

1 注册登录

| 8            |        |        |     |         |
|--------------|--------|--------|-----|---------|
| ÷            |        |        |     |         |
| ÷            |        |        |     |         |
|              |        |        |     |         |
|              |        | 87     | CC  | 看不清,换一引 |
| Ø            |        |        |     | 获取验证码   |
| <u>♦</u> ↑ ⊛ | ○ 企业单位 | ○ 事业单位 | 0 # | 关法人     |
|              |        |        |     | 立即注册    |

| 无人机管理 | ÷. | 基本信息  |                      |
|-------|----|-------|----------------------|
| 无人机管理 |    | 用户名称: |                      |
| 个人中心  | ÷. | 手机号:  |                      |
| 资料编辑  |    | 邮箱:   | 重要,用于接收二维码           |
| 修改密码  |    | 单位名称: |                      |
|       |    | 法人代表: |                      |
|       |    | 单位类型: | ● 企业单位 ○ 事业单位 ○ 机关法人 |
|       |    | 机构代码: |                      |
|       |    | 注册地址: | -请选择- V区/县,非必须填顶     |
|       |    | 详细地址: | (不必重复填写地区            |
|       |    |       | 保存修改                 |

2 完善资料

## ③新增品牌无人机

| 无人机管理       |   |                |                  |  |  |  |  |
|-------------|---|----------------|------------------|--|--|--|--|
| yor countra | ~ | 无人机管理          |                  |  |  |  |  |
| 无人机管理       |   | 新悦品牌表人机        | 新聞自制主人相          |  |  |  |  |
|             |   | 80300064707C00 | \$112 E #1707C01 |  |  |  |  |
| ·个人中心       | ~ | 登记标识           | 序号               |  |  |  |  |
| 资料编辑        |   |                |                  |  |  |  |  |
| 修改密码        |   |                |                  |  |  |  |  |
|             |   |                |                  |  |  |  |  |
|             |   |                |                  |  |  |  |  |
|             |   |                |                  |  |  |  |  |
|             |   |                |                  |  |  |  |  |
|             |   |                |                  |  |  |  |  |
|             |   |                |                  |  |  |  |  |
|             |   |                |                  |  |  |  |  |
|             |   |                |                  |  |  |  |  |
|             |   |                |                  |  |  |  |  |
|             |   |                |                  |  |  |  |  |

## ④ 填写无人机信息(以旗舰版为例)

| 新増品牌无人机                          | Х |
|----------------------------------|---|
| *无人机序号: ( 无人机序号为 S N号 , 贴于电池仓内 ) |   |
| 飞控序号:                            |   |
| *厂家: ,亿航智能设备(广州)有限公司             |   |
| *型号: GHOSTDRONE 2.0 氯碳版 🖌        |   |
| 产品名称: GHOSTDRONE 2.0 旗廠          |   |
| *空重:1150 (单位为克)                  |   |
| 最大起飞重量:1380 (单位为克)               |   |
| *类型:多旋翼                          |   |
| *用途: 💿 娱乐 🛛 其他                   |   |
| 提交 取消                            |   |

⑤ 登记成功后,返回首页,点击"生成二维码",系统将自动生成的二维码 发送到资料中所填写的邮箱

| 无人机管理  | ~~~~~~~~~~~~~~~~~~~~~~~~~~~~~~~~~~~~~~ | 无人机管理       |        |                    |        |                        |                    |            |            |    |            |
|--------|----------------------------------------|-------------|--------|--------------------|--------|------------------------|--------------------|------------|------------|----|------------|
| 无人机管理  |                                        | 新增品牌无人机     | 新增自制无。 | 人机                 |        |                        |                    |            | 记标识        |    | 搜索         |
| ・ 个人中心 | $\overset{\cdots}{\checkmark}$         | 登记标识        | 序号     | 포르                 | 类型     | 用途                     | 厂家                 | 注册日期       | 有效期截止日期    | 状态 | 操作         |
| 资料编辑   |                                        | 11111111111 | ****** | GHOSTDRONE 2.0 旗舰版 | 多旋翼    | 个人娱乐                   | 亿航智能设备 ( 广州 ) 有限公司 | 2017-06-01 | 2020-06-01 | 正常 | 生成二维码   注销 |
| 修改密码   |                                        |             |        |                    | 首页     | 上一页                    | 1 下一页 末页           |            |            |    |            |
|        |                                        |             |        |                    | * 由网页( | <sup>分消息</sup><br>发送成功 | ,请登录邮箱查看<br>确定     |            |            |    |            |

6 登录邮箱下载二维码

⑦ 用不干胶打印纸将下载的二维码打印出来,裁剪出其中一份,贴在机身明显处

注: 在户外对无人机进行操作时(包括但不限于飞行、运输等情况),请务必将 二维码标签粘贴在无人机表面易于辨识之处。若无人机丢失、被盗、转赠他人, 请及时登录"无人机实名登记系统"注销。